# How to search for products in effectmanager

This guide shows you how to find products in effectmanager in Settings - Products.

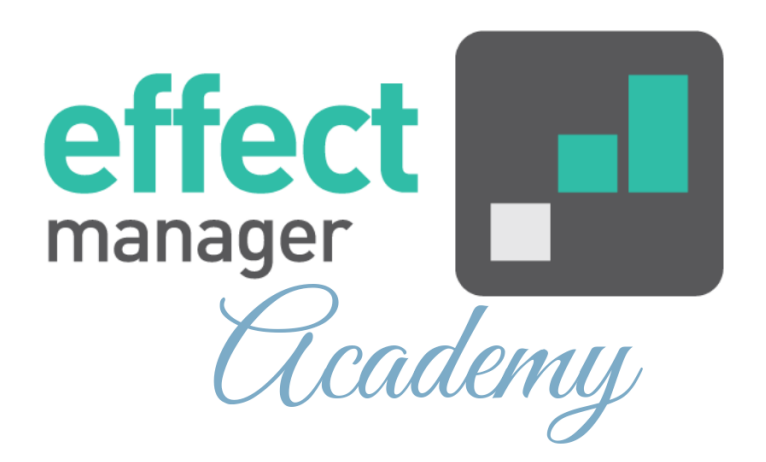

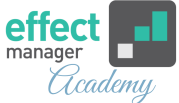

When searching for products in effectmanager, you must distinguish between Products (Consumer Units) and Units (Delivery Units).

If you are looking for at guide that shows you how to find products on Promotions, please see our guide <u>How to use</u> <u>filters in effectmanager</u>

## Finding Products (Consumer Units)

In Settings - Products you can find products by searching on Product Name, Internal Number, EAN, and Order EAN.

If you need a guide that shows you how to create Products, please see our guide <u>How to manually create</u> <u>products - front end</u>

**1.** Input your desired search criteria in the Search field and press enter.

The search will start automatically after inputting 3 characters in the field.

| Settings 《                                                                                                    | Products Units                                                   |            |             |                   |                     |      |           |        |                 |  |
|----------------------------------------------------------------------------------------------------|------------------------------------------------------------------|------------|-------------|-------------------|---------------------|------|-----------|--------|-----------------|--|
| Search                                                                                                    | Search                                                           | Filter Add | l group 🔤 🕂 | Add product 🥒 🖋   | Edit Delete         |      |           |        |                 |  |
| Users<br>Permissions<br>Roles<br>Plans<br>Retail chains<br>Products<br>EAN Mapping<br>Promotion properties<br>Trade terms<br>Sales | Name > Uncategorized > 0.2 L > 0.33 L > 0.5 L > 1.5 L > 2 L > 3t |            | EAN         | Order EAN         | Product Group No.   | Cate |           |        | Internal Number |  |
| Integrations<br>Logs<br>Scheduled tasks<br>Pictures                                                                                | Retail chain units     Add    Edit = Remov                       | e          | Retail o    | chain unit prices | Remove   C Reload   | •    | ▼<br>≪ K  | Page 0 | of 0            |  |
|                                                                                                    |                                                                  |            | Date        |                   | price Billing price |      | Inn price |        |                 |  |

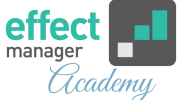

## **2.** All products containing a search word will appear in the Products tab.

| Settings 《                                                                                                    | Products Units                                                                                                    |                                                                                                    | Product units                                                                                                    |
|----------------------------------------------------------------------------------------------------|----------------------------------------------------------------------------------------------------|----------------------------------------------------------------------------------------------------|----------------------------------------------------------------------------------------------------|
| Search                                                                                                    | Cherry Silter + Add group   ~                                                                                                    | + Add product 🖍 Edit – Delete 🛛 🅽 Reload 🛛 🗮                                                                                                    | 🕂 Add 📝 Edit 🔲 Remove 🛛 📿 Reload                                                                                                    |
| Users<br>Permissions<br>Roles<br>Plans<br>Retail chains<br>Products<br>EAN Mapping<br>Promotion properties<br>Trade terms<br>Sales<br>Interactions | Name         EAN           • 0.33 L         • Coconut water           • Cherry& Pomegranate 0.331         731035011           • 0.5 L         • Coconut water           • Cherry& Pomegranate 0.51         731035011           • Cherry& Strawberry 0.51         578887774           • 1.5 L         • Coconut water | Order EAN         Product Group No.         Category           1215         0731035011         0,33 L           1208         0,5 L           6635         5788877745         0,5 L | Unit Product                                                                                                    |
| Logs<br>Scheduled tasks<br>Pictures                                                                                                    | Cherry & Pomegranate 1,51 570041799                                                                                                    | 1,5 L ↓                                                                                                    | A matrix and a second second seco |
| r idured                                                                                                    |                                                                                                    | Retail chain unit prices                                                                                                    |                                                                                                    |
|                                                                                                    |                                                                                                    | 🕂 Add 🛛 🖍 Edit 🛛 — Remove 🛛 🖓 😋 Reload 👋 Import                                                                                                    |                                                                                                    |
|                                                                                                    |                                                                                                    | Date  Cost price Billing price Inn p                                                                                                    | orice Freight ESP ESP Promotion                                                                                                    |

# **3.** When you select a product, the remaining 3 windows will be activated.

| Settings 《              | Products Units                                                          |                                               |                          |                         | Product unit   | 15                                                          |  |  |  |  |
|-------------------------|-------------------------------------------------------------------------|-----------------------------------------------|--------------------------|-------------------------|----------------|-------------------------------------------------------------|--|--|--|--|
| Search                  | Cherry 🛞 🍸 Filter                                                       | Add group   ~                                 | Add product 📝 Edit       | - Delete CReload        | + Add          | Fedit Remove CReload                                        |  |  |  |  |
| Users<br>Permissions    | Name                                                                    | EAN                                           | Order EAN P              | roduct Group No. Catego | ory Unit       | Product                                                     |  |  |  |  |
| Roles                   | <ul> <li>0,33 L</li> <li>Coconut water</li> </ul>                       |                                               |                          |                         | Cherry & Pom   | egranate 0,33I Cherry & Pomegranate 0,3                     |  |  |  |  |
| Retail chains           | Cherry & Pomegranate 0,331                                              | 7310350117215                                 | 0731035011               | 0,33 L                  | Summer Mix-    | Pallet Cherry & Pomegranate 0,3<br>Cherry & Pomegranate 0,3 |  |  |  |  |
| Products<br>EAN Mapping | <ul> <li>✓ 0,5 L</li> <li>✓ Coconut water</li> </ul>                    |                                               |                          |                         |                |                                                             |  |  |  |  |
| Promotion properties    | Cherry & Pomegranate 0,51                                               | Cherry & Pomegranate 0,51 7310350117208 0,5 L |                          |                         |                |                                                             |  |  |  |  |
| Trade terms<br>Sales    | <ul> <li>✓ 1,5 L</li> </ul>                                             | 5100011145055                                 | 5766677745               | 0,5 2                   |                |                                                             |  |  |  |  |
| Integrations            | <ul> <li>Coconut water</li> <li>Cherry &amp; Pomegranate 1.5</li> </ul> | 5700417991254                                 |                          | 1.5 L                   |                |                                                             |  |  |  |  |
| Logs<br>Scheduled tasks | , , ,                                                                   |                                               |                          |                         |                | Page 1 of 1   > >>   =                                      |  |  |  |  |
| Pictures                | Retail chain units                                                      | ¢                                             | Retail chain unit prices | >                       | •              |                                                             |  |  |  |  |
|                         | + Add / Edit - Remove C Re                                              | oad   📃 🖣                                     | 🕇 Add 📝 Edit 🗖           | Remove                  | Import Export  |                                                             |  |  |  |  |
|                         | Retail Chain External No.                                               | $\downarrow$                                  | Date ↑ Cos               | t price Billing price   | Inn price Frei | ight ESP ESP                                                |  |  |  |  |
|                         | Bilka 1392413                                                           | <u>^</u>                                      | 01/01/2000               | 7.5 10                  | 11             | 19                                                          |  |  |  |  |
|                         | Fakta                                                                   |                                               | 06/07/2014               | 7.65 10                 | 11             | 19                                                          |  |  |  |  |

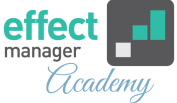

**4.** In the right-side window Product Units, you can see all Delivery Units that are connected to the Product.

E.g for Product *Chery & Pomegranate 0,331* we see three connected Units. A Consumer Unit, a Colli Unit, and a Mix-Pallet.

**NB!** You cannot see other products in the unit. If you want to see the Products on the Mix Pallet connected with *Chery & Pomegranate 0,331* you must find it in the Unit tab.

| Settings 《           | Products Units                    | Product units  |              |                                 |                    |               |               |               |               |
|----------------------|-----------------------------------|----------------|--------------|---------------------------------|--------------------|---------------|---------------|---------------|---------------|
| Search               | Cherry 🛞                          | 🕂 Add          | Edit R       | emove C Reload                  |                    |               |               |               |               |
| Users<br>Permissions | Name                              | Unit           |              | Product                         | Internal<br>Number | Unit Type     | EAN           | Colli<br>size | OrderEAN      |
| Roles                | Coconut water                     | Cherry & Pomeg | ranate 0,33I | Cherry & Pomegranate 0,33I      | 556987             | Consumer unit | 7310350117215 | 1             | 07310350117   |
| Plans                | Cherry & Pomegranate 0.33         | Coconut Water  | Coll1        | Cherry & Pomegranate 0,33I      |                    | Colli         | 7310350117215 | 12            |               |
| Retail chains        | × 0.5 L                           | Summer Mix-Pa  | llet         | Cherry & Pomegranate 0,33I 4585 |                    |               | 7310350117215 | 30            | 5788778925648 |
| Products             | <ul> <li>Coconut water</li> </ul> |                |              |                                 |                    |               |               |               |               |
| EAN Mapping          | Cherry & Pomegranate 0.5          |                |              |                                 |                    |               |               |               |               |
| Promotion properties | Cherry & Strawberry 0,5I          |                |              |                                 |                    |               |               |               |               |
| Trade terms          | ✓ 1,5 L                           |                |              |                                 |                    |               |               |               |               |
| Sales                | <ul> <li>Coconut water</li> </ul> |                |              |                                 |                    |               |               |               |               |
| Integrations         | Cherry & Pomegranate 1,5I         | 4              |              |                                 |                    |               |               |               | •             |
| Logs                 |                                   |                | 202 1 0      | f1   \ \ \   @   Si             | 70: 25             | ~             |               |               |               |
| Scheduled tasks      | •                                 |                | age i e      |                                 | 20. 25             | -             |               |               |               |
| Pictures             | Retail chain units                |                | Retail chai  | n unit prices                   |                    |               |               |               |               |
|                      | 🕂 Add 💉 Edit 📃 Remove             | ad             | 🕂 Add        | / Edit Remove                   | C Reload           | Import Expor  | t             |               |               |
|                      | Retail Chain External No. J       |                | Date ↑       | Cost price B                    | illing price       | Inn price     | Freight       | ESP           | ESP           |
|                      | Bilka 1392413                     |                | 2 410 1      |                                 |                    |               |               |               | Promotion     |

**5.** In the bottom left window, you can see all the Retail Chains that are connected to the selected Unit in *Product Units*.

E.g I have selected the Consumer Unit for *Chery* & *Pomegranate 0,331* and it shows me all the chains that it is listed in.

#### See picture on the next page

If you need a guide that shows you how to add Chains to products, please see our guide <u>How to manually create</u> <u>products - Retail Chains export file</u>

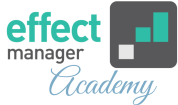

| Settings 《                                         | Products Units                                  |                           |                                |                                                                                                    |           |                 |               |        | Product units |                           |                      |                                    |
|----------------------------------------------------|-------------------------------------------------|---------------------------|--------------------------------|----------------------------------------------------------------------------------------------------|-----------|-----------------|---------------|--------|---------------|---------------------------|----------------------|------------------------------------|
| Search                                             | Cherry                                          | Filter + Add g            | roup   🗸 🕇                     | Add product                                                                                                    | 🎤 Edi     | t Delete        | C Reload      |        | 🕂 Add         | 🖍 Edit                    | Remove               | C Reload                           |
| Users<br>Permissions                               | Name                                            | I                         | EAN                            | Order EA                                                                                                    | N         | Product Group N | No. Catego    | ory    | Unit          |                           | Product              |                                    |
| Roles                                              | <ul> <li>Coconut water</li> </ul>               |                           |                                |                                                                                                    |           |                 |               | - 1    | Cherry &      | Pomegranate               | 0,33I Cherry &       | Pomegranate 0,3                    |
| Retail chains                                      | Cherry & Pomegranate                            | 0,331                     | 7310350117215                  | 5 0731035                                                                                                    | 011       |                 | 0,33 L        |        | Summer N      | Vater Coll1<br>Mix-Pallet | Cherry &<br>Cherry & | Pomegranate 0,3<br>Pomegranate 0,3 |
| Products                                           | ✓ 0,5 L ✓ Coconut water                         |                           |                                |                                                                                                    |           |                 |               | - 1    |               |                           |                      |                                    |
| EAN Mapping<br>Promotion properties<br>Trade terms | Cherry & Pomegranate<br>Cherry & Strawberry 0,5 | 0,51<br>il                | 7310350117208<br>5788877745635 | 08 0,5 L<br>335 5788877745 0,5 L                                                                                      |           |                 |               | ۲      |               |                           | ×                    |                                    |
| Sales<br>Integrations                              |                                                 | _                         |                                | *<br>>                                                                                                    |           |                 |               |        | $\ll$ <       | Page                      | 1 of 1 >             |                                    |
| Logs                                               | Retail chain units                              |                           |                                | Retail chain u                                                                                                    | init pric | es              |               |        |               |                           |                      |                                    |
| Scheduled tasks<br>Pictures                        | 🕂 Add 🖍 Edit 💻 Remo                             | /e CReload                |                                | 🕂 Add 🧪                                                                                                    | Edit      | Remove          | C Reload      | Import | Export        |                           |                      |                                    |
|                                                    | Retail Chain                                    | External No. $\downarrow$ |                                | Date ↑                                                                                                    | (         | Cost price      | Billing price | Inn p  | rice          | Freight                   | ESP                  | ESP<br>Promotion                   |
|                                                    | Bilka                                           | 1392413                   | <u> </u>                       | 01/01/2000                                                                                                    |           | 7.5             | 10            |        | 11            |                           | 19                   |                                    |
|                                                    | Irma                                            |                           |                                | 06/07/2014                                                                                                    |           | 7.65            | 10            |        | 11            |                           | 19                   |                                    |
|                                                    | Kvickly                                         |                           |                                |                                                                                                    |           |                 |               |        |               |                           |                      |                                    |
|                                                    | EuroSpar                                        |                           |                                |                                                                                                    |           |                 |               |        |               |                           |                      |                                    |
|                                                    | SPAR<br>SuperSpar                               |                           | • •                            |                                                                                                    | _         |                 |               |        |               |                           |                      | •                                  |
|                                                    | Page 1 of 1                                     | $> \gg  C $               |                                | <t< td=""><td>age</td><td>1 of 1   &gt;</td><td>» I C</td><td>Size:</td><td>25 ~</td><td></td><td></td><td></td></t<> | age       | 1 of 1   >      | » I C         | Size:  | 25 ~          |                           |                      |                                    |

**6.** In the bottom right window, you can see the price associated with the selected Unit from Product Units and the selected Chain from the Retail Chain Units window.

E.g I have selected the Consumer Unit for *Chery* & *Pomegranate 0,331* and the Bilka Chain. It now shows me all the Prices that are registered for the product.

#### See picture on the next page

If you need a guide that shows you how to add prices to products, please see our guide <u>How to manually create</u> <u>products - Retail Prices export file</u>

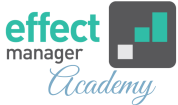

| Settings 《                                                              | Products Units                                                                                                    |                                   |                                | Product units                                                        |                |  |
|-------------------------------------------------------------------------|----------------------------------------------------------------------------------------------------|-----------------------------------|--------------------------------|----------------------------------------------------------------------|----------------|--|
| Search                                                                  | Cherry 🛞 🍸 Filter 🕂 Add group                                                                                                    | Add product                       | it - Delete CReload            | 🕂 Add 🖍 Edit 🗕 Remove 🛛 🗙 F                                          | Reload         |  |
| Users<br>Permissions<br>Roles                                           | Name EAN<br>✓ 0,33 L                                                                                                    | Order EAN                         | Product Group No. Category     | Unit Product                                                         | egranate 0.3   |  |
| Plans<br>Retail chains                                                  | Coconut water     Cherry & Pomegranate 0,331     73103                                                                                                    | 350117215 0731035011              | 0,33 L                         | Coconut Water Coll1 Cherry & Pome<br>Summer Mix-Pallet Cherry & Pome | egranate 0,3   |  |
| Products<br>EAN Mapping<br>Promotion properties<br>Trade terms<br>Sales | <ul> <li>✓ 0.5 L</li> <li>✓ Coconut water</li> <li>Cherry &amp; Pomegranate 0.5 I</li> <li>73103</li> <li>Cherry &amp; Strawberry 0.5 I</li> <li>57884</li> <li>✓ 1.5 L</li> </ul> | 350117208<br>877745635 5788877745 | 0,5 L<br>0,5 L                 | < <p>Page 1 of 1 &gt;&gt;</p>                                        |                |  |
| Logs                                                                    | Retail chain units                                                                                                    | Retail chain unit pric            | es                             |                                                                      |                |  |
| Scheduled tasks<br>Pictures                                             | + Add / Edit - Remove C Reload                                                                                                    | Add 🖍 Edit                        | - Remove C Reload Import       | Export                                                               |                |  |
|                                                                         | Retail Chain External No. 🧼                                                                                                    | Date 1                            | Cost price Billing price Inn p | rice Freight ESP Pro                                                 | ESP<br>omotion |  |
|                                                                         | Bilka 1392413<br>Fakta                                                                                                    | 01/01/2000                        | 7.5 10<br>7.65 10              | 11 19<br>11 19                                                       |                |  |
|                                                                         | Irma<br>Kvickly                                                                                                    |                                   |                                |                                                                      |                |  |
|                                                                         | EuroSpar<br>SPAR                                                                                                    |                                   |                                |                                                                      |                |  |
|                                                                         | ✓ ✓ ✓ ✓ ✓ ✓ ✓ ✓ ✓ ✓ ✓ ✓ ✓ ✓ ✓ ✓ ✓ ✓ ✓                                                                                                    | Page                              | 1 of 1   > 🚿   🕑   Size: 🗄     | 25 🗸                                                                 | ×              |  |

## Find Units (Delivery Units)

In Settings - Products you can find Units by searching on Unit Name, Internal Number, and Order EAN.

If you need a guide that shows you how to create units, please see our guide <u>How to manually create Units - front</u> <u>end</u>

**1.** To search for Units, you must open the Filter and start the search by pressing *Apply*.

| Settings 《                  | Products Units                                                                                                    |                                |          | Product units             |                          |  |  |
|-----------------------------|----------------------------------------------------------------------------------------------------|--------------------------------|----------|---------------------------|--------------------------|--|--|
| Search                      | Filter     + Add     Edit     - Remove     C Reload                                                                                                    | Unit types                     |          | 🕇 Add 📝 Edit 🗖 Rer        | move C Reload            |  |  |
| Users                       | Name:                                                                                                    | Internal Number                | Order EA | Unit                      | Product                  |  |  |
| Permissions                 | InternalNumber                                                                                                    | 4582                           | 57888    |                           |                          |  |  |
| Roles                       |                                                                                                    | 987456                         | 57842    | Cherry & Strawberry palle | Cherry & Strawberry 0,51 |  |  |
| Plans                       | OrderEAN:                                                                                                    |                                |          |                           |                          |  |  |
| Retail chains               | Show Consumer                                                                                                    | 345678                         | 57888    |                           |                          |  |  |
| Products                    | Units:                                                                                                    | 0800                           | 570081   |                           |                          |  |  |
| EAN Mapping                 |                                                                                                    | 9699                           | 579900   |                           |                          |  |  |
| Promotion properties        | Apply Clear                                                                                                    | 4580                           | 5/888.   |                           |                          |  |  |
| Trade terms                 | (                                                                                                    | 005035                         | •        | 4                         | Þ                        |  |  |
| Sales                       | Page 1 of 1 >>>                                                                                                    | 5 ~                            |          | C Page 1 of               | 1   > >   =              |  |  |
| Integrations                |                                                                                                    | -                              |          |                           |                          |  |  |
| Logs                        | Retail chain units                                                                                                    | Retail chain unit prices       |          |                           |                          |  |  |
| Scheduled tasks<br>Pictures | + Add / Edit - Remove                                                                                                    | + Add / Edit - Remove C Reload | Import   | Export                    |                          |  |  |
|                             | Deter Of the Determination of the Determination of |                                |          |                           | F00                      |  |  |

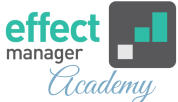

# **2.** All Units containing a search word will appear in the Unit tab.

### My search word is Cherry

| Settings 《           | Products Units                       |                          |               | Product units                  |                          |                    |         |  |  |
|----------------------|--------------------------------------|--------------------------|---------------|--------------------------------|--------------------------|--------------------|---------|--|--|
| Search               | 🍸 Filter 🗸 🕂 Add 🖍 Edit              | Remove CReload Unit type | 5             | 🕂 Add 🖍 Edit 🔲 Remove          | e C Reload               |                    |         |  |  |
| Users<br>Permissions | Name                                 | Unit Type                | Internal Numb | Unit 个                         | Product                  | Internal<br>Number | Unit Ty |  |  |
| Roles                | Cherry & Strawberry palle            | Pallet                   | 4582          | Cherry/Orange/Natural 1,5I mix | Cherry & Pomegranate 1,5 | 987456             | Mix-Pal |  |  |
| Plans                | Cherry/Orange/Natural 1,5I mix palle | Mix-Pallet               | 987456        | Cherry/Orange/Natural 1,51 mix | Orange & Guava 1,5I      | 987456             | Mix-Pal |  |  |
| Retail chains        |                                      |                          |               | Cherry/Orange/Natural 1,5I mix | Natural 1,5I             | 987456             | Mix-Pal |  |  |
| Products             |                                      |                          |               |                                |                          |                    |         |  |  |
| EAN Mapping          |                                      |                          |               |                                |                          |                    |         |  |  |
| Promotion properties |                                      |                          |               |                                |                          |                    |         |  |  |
| Trade terms          | 4                                    |                          | •             | 4                              |                          |                    | •       |  |  |
| Sales                |                                      | ) C Size: 25 ~           |               | C Page 1 of 1                  | > >   C   Size:          | 25 ~               |         |  |  |
| Integrations         |                                      |                          |               |                                |                          |                    | _       |  |  |
| Logs                 | Retail chain units                   | Retail chain             | unit prices   |                                |                          |                    |         |  |  |

**3.** When you select a Unit, the right-side window Product Units will show you which products are connected to the Delivery Unit.

You can see like product Name, Product EAN and Product Colli Size on the Unit.

E.g for Unit *Cherry/Orange/Natural 1,51 mix palle* we see that three products are on the Mix-Pallet.

**NB!** If you need further information about the connected product, <u>you must find it in the Products Tab.</u>

| Settings 《           | Products Units                       |                              | Product units                |                            |                    |               |              |
|----------------------|--------------------------------------|------------------------------|------------------------------|----------------------------|--------------------|---------------|--------------|
| Search               | 🍸 Filter 🗸 🕂 Add 🖍 Edit              | - Remove                     | 🕂 Add 🖍 Edit 💶 F             | Remove C Reload            |                    |               |              |
| Users<br>Permissions | Name                                 | Unit Type Internal<br>Number | Unit 1                       | Product                    | Internal<br>Number | Unit Type E   | AN Cosi      |
| Roles                | Cherry & Strawberry palle            | Pallet 4582                  | Cherry/Orange/Natural 1,51 m | nix palle Cherry & Pomegra | nate 1,5I 987456   | Mix-Pallet 5  | 700417991254 |
| Plans                | Cherry/Orange/Natural 1,5l mix palle | Mix-Pallet 987456            | Cherry/Orange/Natural 1,51 m | nix palle Orange & Guava 1 | ,51 987456         | Mix-Pallet 73 | 310350117024 |
| Retail chains        |                                      |                              | Cherry/Orange/Natural 1,51 m | nix palle Natural 1,5I     | 987456             | Mix-Pallet 73 | 310350117413 |
| Products             |                                      |                              |                              |                            |                    |               |              |
| EAN Mapping          |                                      |                              |                              |                            |                    |               |              |
| Promotion properties |                                      |                              |                              |                            |                    |               |              |
| Trade terms          | 4                                    |                              | • •                          |                            |                    |               | Þ            |
| Sales                | Page 1 of 1                          | > »   C   E                  | C Page 1                     | of1   > >   C   S          | ize: 25 🗸          |               |              |
| Integrations         |                                      |                              |                              |                            |                    |               |              |
| Logs                 | Retail chain units                   |                              | Retail chain unit prices     | S                          |                    |               |              |
| Scheduled tasks      | Add & Edb - Domouro                  | Delead                       |                              | - Barrana   C Baland       | Import Export      |               |              |
| Pictures             | T Add                                | Neload                       |                              | - Remove                   | Import Export      |               |              |
|                      | Retail Chain                         | External No. \downarrow      | Date ↑ Co                    | ost price Billing price    | Inn price F        | reight ESP    | , ESP        |
|                      | Bilka                                | 1392402                      |                              |                            |                    |               | Fromotion    |
|                      | Kvickly                              |                              | 01/01/2000                   | 0 0                        | 0                  |               | 0            |
|                      | Totas                                |                              |                              |                            |                    |               |              |

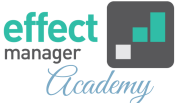

**4.** In the bottom left window, you can see all the Retail Chains that are connected to the selected Unit.

E.g I have selected the Mix-Pallet Unit Unit *Cherry/Orange/Natural 1,5l mix palle* and it shows me all the chains that it is listed in.

| Settings 《                  | Products Units                       |                                |                          |                                                                                                    | Product units                        |                           |                    |  |  |
|-----------------------------|--------------------------------------|--------------------------------|--------------------------|----------------------------------------------------------------------------------------------------|--------------------------------------|---------------------------|--------------------|--|--|
| Search                      | ▼ Filter ∨ + Add ✓ Edit              | - Remove                       | d Unit types             |                                                                                                    | 🕂 Add 🧪 Edit 🔲 Remove                | C Reload                  |                    |  |  |
| Users<br>Permissions        | Name                                 | Unit Type Internal<br>Number C | Order EAN                | Active                                                                                                    | Unit 个                               | Product                   | Internal<br>Number |  |  |
| Roles                       | Cherry & Strawberry palle            | Pallet 4582 5                  | 78887779865              |                                                                                                    | Cherry/Orange/Natural 1,5I mix palle | Cherry & Pomegranate 1,5I | 987456             |  |  |
| Plans                       | Cherry/Orange/Natural 1,5I mix palle | Mix-Pallet 987456 5            | 7842156871458            |                                                                                                    | Cherry/Orange/Natural 1,5I mix palle | Orange & Guava 1,5I       | 987456             |  |  |
| Retail chains               |                                      |                                |                          |                                                                                                    | Cherry/Orange/Natural 1,5I mix palle | Natural 1,5I              | 987456             |  |  |
| Products                    |                                      |                                |                          |                                                                                                    |                                      |                           |                    |  |  |
| EAN Mapping                 |                                      |                                |                          |                                                                                                    |                                      |                           |                    |  |  |
| Promotion properties        |                                      |                                |                          |                                                                                                    |                                      |                           |                    |  |  |
| Trade terms                 | 4                                    |                                |                          | •                                                                                                    | 4                                    |                           | ۱.                 |  |  |
| Sales<br>Integrations       | Page 1 of 1                          | >>> C   Size: 2                | 25 ~                     | Image         1         of 1         Image         Image         Imag |                                      |                           |                    |  |  |
| Logs                        | Retail chain units                   |                                | Retail chain unit prices |                                                                                                    |                                      |                           |                    |  |  |
| Scheduled tasks<br>Pictures | 🕂 Add 🖍 Edit 🔲 Remove                | C Reload                       | 🕂 Add 🥒 Edit 💻 Re        | emove                                                                                                    | C Reload Import Export               |                           |                    |  |  |
|                             | Retail Chain E                       | External No. 🧅                 | Date 1 Cost prie         | ce                                                                                                    | Billing price Inn price F            | reight ESP                | ESP                |  |  |
|                             | Bilka 1                              | 392402                         | 04/04/0000               |                                                                                                    |                                      |                           | FIOIII00011        |  |  |
|                             | Kvickly                              |                                | 01/01/2000               | 1600                                                                                                    | 2500 2500                            | 0                         |                    |  |  |
|                             | Fakta                                |                                |                          |                                                                                                    |                                      |                           |                    |  |  |
|                             |                                      |                                |                          |                                                                                                    |                                      |                           |                    |  |  |

**5.** In the bottom right window, you can see the price associated with the selected Unit and the selected Chain from the Retail Chain Units window.

E.g I have selected the Mix-Pallet Unit *Cherry/Orange/Natural 1,51 mix palle* and the Bilka Chain. It now shows me all the Prices that are registered for the Unit in Bilka.

| Settings 《                  | Products Units                       |                              |                          |        | Product units      |                    |                          |                    |
|-----------------------------|--------------------------------------|------------------------------|--------------------------|--------|--------------------|--------------------|--------------------------|--------------------|
| Search                      | ▼ Filter ∨ + Add ✓ Edit              | - Remove                     | load Unit types          |        | 🕂 Add 🖍 Edit       | Remove             | C Reload                 |                    |
| Users<br>Permissions        | Name                                 | Unit Type Internal<br>Number | Order EAN                | Active | Unit 个             |                    | Product                  | Internal<br>Number |
| Roles                       | Cherry & Strawberry palle            | Pallet 4582                  | 578887779865             |        | Cherry/Orange/Natu | ral 1,5l mix palle | Cherry & Pomegranate 1,5 | 987456             |
| Plans                       | Cherry/Orange/Natural 1,51 mix palle | Mix-Pallet 987456            | 57842156871458           |        | Cherry/Orange/Natu | ral 1,5l mix palle | Orange & Guava 1,5I      | 987456             |
| Retail chains               |                                      |                              |                          |        | Cherry/Orange/Natu | ral 1,5l mix palle | Natural 1,5I             | 987456             |
| Products                    |                                      |                              |                          |        |                    |                    |                          |                    |
| EAN Mapping                 |                                      |                              |                          |        |                    |                    |                          |                    |
| Promotion properties        |                                      |                              |                          |        |                    |                    |                          |                    |
| Trade terms                 | 4                                    |                              |                          | ÷      | 4                  |                    |                          | +                  |
| Sales                       |                                      | > >>   C   Size:             | 25 V                     |        | Reference Page     | 1 of 1 )           | >>>>   C   Size: 25      | $\sim$             |
| Integrations                |                                      |                              |                          |        |                    |                    |                          |                    |
| Logs                        | Retail chain units                   |                              | Retail chain unit prices |        |                    |                    |                          |                    |
| Scheduled tasks<br>Pictures | 🕂 Add 🖍 Edit 🗖 Remove                | C Reload                     | Add P Edit Re            | emove  | C Reload           | port Export        |                          |                    |
|                             | Retail Chain I                       | External No. \downarrow      | Date ↑ Cost pri          | ice    | Billing price      | Inn price F        | reight ESP               | ESP                |
|                             | Bilka                                | 1392402                      |                          |        |                    |                    |                          | FIUIIUUUU          |
|                             | Kvickly                              |                              | 01/01/2000               | 1600   | 2500               | 2500               | 0                        |                    |
|                             | Fakta                                |                              |                          |        |                    |                    |                          |                    |